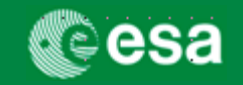

This is a Quick Guide how to submit an Invoice and, as a self-standing document, a Milestone Achievement Certificate (Confirmation) in a few steps.

For more detailed information on how to execute this process, please refer to the work instructions, where a step-by-step instruction is provided on how to issue these objects. If you still have questions please refer to the FAQ's for suppliers where the most Frequently Asked Questions are provided with answers and screenshots, if applicable.

## Jargon Busting – esa-p Terms

## <u>esa-p Terms</u>

- Milestone Achievement Certificate (MAC) = External Confirmation. This object reflects the achievement of a milestone (or a part of it).
- Purchase Order In esa-p both ESA contracts and ESA Purchase Orders are equally referred to as "Purchase Orders
- Order Collaboration When accessing the esa-p portal there are 3 main tabs available. The order collaboration tab contains the hyperlinks to create MAC/Confirmations and Invoices.

#### Log in

First thing to do:

- Login on the new esa-p system by opening the following URL: <u>http://esa-p.sso.esa.int</u>

In the new esa-p portal you can still use the same user and password you were currently using in EFIS

| esa                          | European Space Agency            |
|------------------------------|----------------------------------|
|                              | European Space Agency            |
|                              |                                  |
|                              |                                  |
| ESA Corporate Authentication |                                  |
| Please log In                |                                  |
| Username:                    |                                  |
| Password: Login              |                                  |
| Change password              |                                  |
|                              |                                  |
|                              |                                  |
|                              | l an a-mail to inflate flame int |

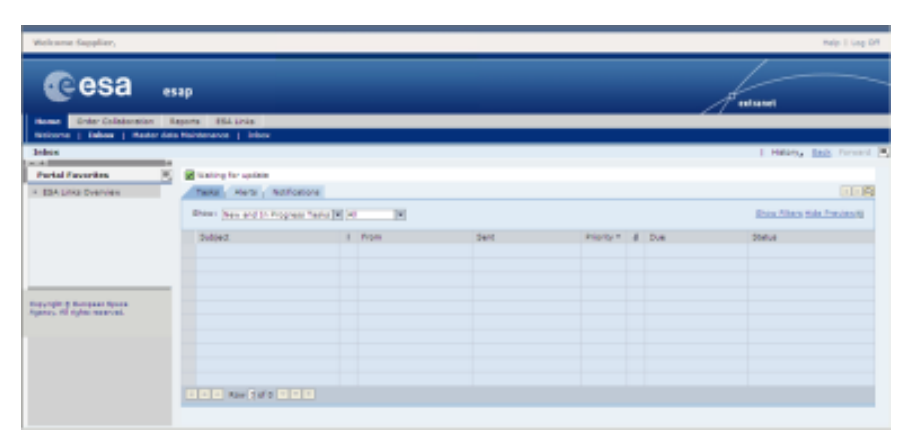

European Space Agency

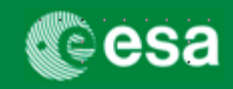

#### 1. Navigate to: Create MAC or Invoice

When accessing the 'Order Collaboration' tab you will have the possibility to create the objects 'External Confirmation' (=MAC/Confirmation) and 'Invoice'.

When clicking one of these links a separate screen will open where you can enter your data.

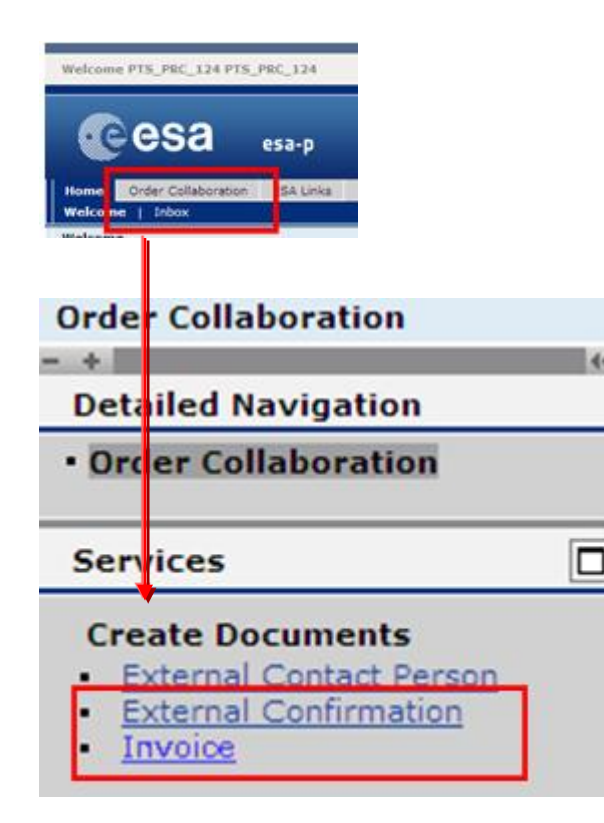

## 2. Enter Purchase Order Number (+ click 'Add')

| 🗵 esalint https://esa-plssolesali | nt/irj/portal?NavigationTar                                                                                                    | get=ROLES%3A%2F%2   | 2Fportal_content%2Fint.es | a.finref.fd_FINREF%2F |
|-----------------------------------|----------------------------------------------------------------------------------------------------|---------------------|---------------------------|-----------------------|
| Create Invoice                    |                                                                                                    |                     |                           |                       |
| Create Invoid                     | ce in the second second s |                     |                           |                       |
| Invoice Number 70000028           | 83 Reference                                                                                                    | Reference Obj.      | Status In Process         | Total Value 0.        |
| Close Print Preview               | Refresh                                                                                                    | k Post Save Sy      | stem Info Create Memo     | ry Snapshot           |
| Overview                          | Header Item No                                                                                                    | tes and Attachments | Approval Trackir          | ng Invoice list       |
| Purchase Order Number:            | 4200020295                                                                                                    | Add Find            |                           |                       |
| Invoicing Party: *                | D                                                                                                    |                     |                           |                       |
| Supplier: *                       | Þ                                                                                                    |                     |                           |                       |
| External Invoice Number: *        |                                                                                                    |                     |                           |                       |
| Title: *                          |                                                                                                    |                     |                           |                       |

#### Why click 'Add' button?

Click Add to inherit all open milestones from the contract and to link the invoice to the contract.

#### If you don't know the Purchase Order Nbr:

Query it via Find link

#### For ongoing ESA contracts (issued before 2010):

The old contract number is inherited in the new nbr: if the ongoing contract number was cXXXXX (=c+5digits), then your new esa-p contract number is 42000XXXXX (10 digits, starting with 42000).-Example: c12345 became 4200012345

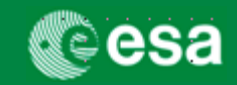

## 3. Select the Milestone within the PO against which the MAC or Invoice shall be created

By default, all open milestones are included when creating an invoice. To select only one line, click 'Exclude All' button and include only the line item which you want to post the invoice against.

|                                                                                                    | nice                                       |                                                                                                    |                                         |                                                                                                    |                                                                                                    |                                                                                                    |                                                                                                    |                                                                                                    |                                                                                           |                                                                                                    |                                                                                |                                                                                   |                                                                                                    |
|----------------------------------------------------------------------------------------------------|--------------------------------------------|----------------------------------------------------------------------------------------------------|-----------------------------------------|----------------------------------------------------------------------------------------------------|----------------------------------------------------------------------------------------------------|----------------------------------------------------------------------------------------------------|----------------------------------------------------------------------------------------------------|----------------------------------------------------------------------------------------------------|-------------------------------------------------------------------------------------------|----------------------------------------------------------------------------------------------------|--------------------------------------------------------------------------------|-----------------------------------------------------------------------------------|----------------------------------------------------------------------------------------------------|
|                                                                                                    | once                                       |                                                                                                    |                                         |                                                                                                    |                                                                                                    |                                                                                                    |                                                                                                    |                                                                                                    |                                                                                           |                                                                                                    |                                                                                |                                                                                   |                                                                                                    |
| vice Number 🤈                                                                                                    | 7000029160                                 | Referen                                                                                                    | ice Refe                                | rence Obj. 4000101807 Sta                                                                                                    | tus In Process Total                                                                                                    | Value 0,00 EUR                                                                                                    | Supplier AST                                                                                                    | RIUM GMBH- I                                                                                                    | BUSINESS                                                                                  | S DIVISION                                                                                                | Invoicin                                                                       | g Party AST                                                                       | RIUM GMBH-                                                                                                  |
| Refresh                                                                                                    | Chec                                       | k Post Sav                                                                                                    | /e                                      |                                                                                                    |                                                                                                    |                                                                                                    |                                                                                                    |                                                                                                    |                                                                                           |                                                                                                    |                                                                                |                                                                                   |                                                                                                    |
| Overview                                                                                                    | Notes and                                  | d Attachments                                                                                                    | Governme                                | ent Procurement                                                                                                    |                                                                                                    |                                                                                                    |                                                                                                    |                                                                                                    |                                                                                           |                                                                                                    |                                                                                |                                                                                   |                                                                                                    |
| chase Order Nun                                                                                                    | mber:                                      |                                                                                                    | Add                                     | Find                                                                                                    |                                                                                                    |                                                                                                    |                                                                                                    | Total Va                                                                                                    | alue (Gros                                                                                | ss)/Currency                                                                                              | *                                                                              | 0,00                                                                              | D EUR                                                                                                    |
| icing Party: *                                                                                                    | 10                                         | 000004288 A                                                                                                    | STRIUM GMBH-                            | BUSINESS DIVISION                                                                                                    |                                                                                                    |                                                                                                    |                                                                                                    | Balance                                                                                                    |                                                                                           |                                                                                                    |                                                                                | 400,00                                                                            | D                                                                                                    |
| plier: *                                                                                                    | 10                                         | 000004288 <u>A</u>                                                                                                    | STRIUM GMBH-                            | BUSINESS DIVISION                                                                                                    |                                                                                                    |                                                                                                    |                                                                                                    | Total Ta                                                                                                    | ix:                                                                                       |                                                                                                    |                                                                                | 0,00                                                                              | Calculate                                                                                                   |
| ernal Invoice Nu                                                                                                    | mber: *                                    |                                                                                                    |                                         |                                                                                                    |                                                                                                    |                                                                                                    |                                                                                                    | Incident                                                                                                    | al Costs:                                                                                 | :                                                                                                    |                                                                                | 0,00                                                                              | D                                                                                                    |
| e: *                                                                                                    | T                                          | PAINING CON                                                                                                    | TRACT TITLE                             |                                                                                                    |                                                                                                    |                                                                                                    |                                                                                                    | Paymer                                                                                                    | it Terms:                                                                                 |                                                                                                    | 30 days                                                                        | for external ve                                                                   | endors                                                                                                    |
|                                                                                                    |                                            | CAINING CON                                                                                                    |                                         |                                                                                                    |                                                                                                    |                                                                                                    |                                                                                                    |                                                                                                    |                                                                                           |                                                                                                    |                                                                                | _                                                                                 |                                                                                                    |
|                                                                                                    |                                            | CAINING CON                                                                                                    |                                         |                                                                                                    |                                                                                                    |                                                                                                    |                                                                                                    | Part. Ba                                                                                                    | ink:                                                                                      |                                                                                                    |                                                                                | 7                                                                                 |                                                                                                    |
| oice Name:                                                                                                    |                                            |                                                                                                    |                                         |                                                                                                    |                                                                                                    |                                                                                                    |                                                                                                    | Part. Ba<br>Awaitin                                                                                                    | ink:<br>g approva                                                                         | al Sub-status:                                                                                            |                                                                                | 7                                                                                 |                                                                                                    |
| oice Name:<br>oicing Date: *                                                                                                    |                                            |                                                                                                    |                                         |                                                                                                    |                                                                                                    |                                                                                                    |                                                                                                    | Part. Ba<br>Awaitin                                                                                                    | ink:<br>g approva                                                                         | al Sub-status:                                                                                            |                                                                                | 7                                                                                 |                                                                                                    |
| oice Name:<br>oicing Date: *<br>oice Recipient:                                                                                                    |                                            | SA - European                                                                                                    | Space A 💌                               |                                                                                                    | 1                                                                                                    |                                                                                                    |                                                                                                    | Part. Ba<br>Awaitin                                                                                                    | ink:<br>g approva                                                                         | al Sub-status:                                                                                            |                                                                                |                                                                                   |                                                                                                    |
| oice Name:<br>oicing Date: *<br>oice Recipient:<br>Items                                                                                                    | 2                                          | SA - European                                                                                                    | Space A V                               |                                                                                                    | 1                                                                                                    |                                                                                                    |                                                                                                    | Part. Ba<br>Awaiting                                                                                                    | ınk:<br>9 approva                                                                         | al Sub-status:                                                                                            |                                                                                |                                                                                   |                                                                                                    |
| oice Name:<br>oicing Date: *<br>oice Recipient:<br>Items<br>Ilter                                                                                                    | 2                                          | SA - European                                                                                                    | Space A 💌                               | opy    Paste    Duplicate    Delete                                                                                                    | I<br>Include All                                                                                                    |                                                                                                    |                                                                                                    | Part. Ba<br>Awaitin                                                                                                    | ink:<br>g approva                                                                         | al Sub-status:                                                                                            |                                                                                | <u>]</u>                                                                          |                                                                                                    |
| bice Name:<br>bicing Date: *<br>bice Recipient:<br>tems<br>titer<br>Line Number                                                                                                    | 2<br>Include                               | SA - European                                                                                                    | Space A 💌<br>Add Item 🖌 🖸               | opy Paste Duplicate Delete<br>Description                                                                                                    | Include All Exclude All<br>Product Category                                                                                                    | Purchase Order                                                                                                    | Item                                                                                                    | Part. Ba<br>Awaitin<br>Quantity                                                                                                | unk:<br>) approva<br>Unit                                                                 | al Sub-status:<br>Price / Unit                                                                            | Currency                                                                       | Price Unit                                                                        | Net Value                                                                                                   |
| bice Name:<br>bicing Date: *<br>bice Recipient:<br>tems<br>Iter<br>Line Number<br>•                                                                                                    | 2<br>Include                               | CALINING CON                                                                                                    | Space A V                               | opy Paste Duplicate Delete<br>Description<br>SubSub - MS1 (FFP + 10% Esc)                                                                                                    | Include All Exclude All<br>Product Category<br>Z001                                                                                                    | Purchase Order<br>4000101807                                                                                                   | Item<br>000000023                                                                                                    | Part. Ba<br>Awaiting<br>Quantity<br>0                                                                                          | unk:<br>g approva<br>Unit                                                                 | Price / Unit<br>2.200,00                                                                                  | Currency<br>EUR                                                                | Price Unit<br>100                                                                 | Net Value<br>0,00                                                                                           |
| ice Name:<br>icing Date: *<br>ice Recipient:<br>tems<br>Iter<br>Line Number<br>• 1.<br>• 2.<br>• 3.                                                                                                    | 2<br>Include                               | Details     Type     Invoice     Invoice                                                                                                    | Space A 💌<br>Add Item 🥒 C<br>Product ID | opy Paste Duplicate Delete<br>Description<br>SubSub - MS1 (FFP + 10% Esc)<br>SubSub - MS2 (FFP + 10% Esc)<br>SubSub - Sanicas                                                                                                    | Include All Exclude All<br>Product Category<br>Z001<br>Z001                                                                                                    | Purchase Order<br>4000101807<br>4000101807                                                                                     | Item<br>000000023<br>000000024<br>000000025                                                                                                    | Part. Ba<br>Awaiting<br>Quantity<br>0<br>0                                                                                     | unit<br>%                                                                                 | Price / Unit<br>2.200,00<br>4.000,00                                                                      | Currency<br>EUR<br>EUR                                                         | Price Unit<br>100<br>100                                                          | Net Value<br>0,00<br>0,00                                                                                   |
| ice Name:<br>icing Date: *<br>ice Recipient:<br>terms<br>Iter<br>Line Number<br>• <u>1</u><br>• <u>2</u><br>• <u>3</u><br>• 4                                                                                                   | 2<br>Include<br>V<br>V                     | SA - European  Content of the second second | Space A V                               | opy Paste Duplicate Delete<br>Description<br>SubSub - MS1 (FFP + 10% Esc)<br>SubSub - MS2 (FFP + 10% Esc)<br>SubSub - Services<br>SubSub - Incentive Fee 10%                                                                                                    | Include All Exclude All<br>Product Category<br>2001<br>2001<br>2001<br>2001                                                                                                    | Purchase Order<br>4000101807<br>4000101807<br>4000101807                                                                       | Item<br>000000023<br>000000024<br>000000024                                                                                                    | Part. Ba<br>Awaiting<br>Quantity<br>0<br>0<br>0                                                                                | unit<br>%<br>%<br>%                                                                       | Price / Unit<br>2.200,00<br>2.200,00<br>4.000,00                                                          | Currency<br>EUR<br>EUR<br>EUR<br>EUR                                           | Price Unit<br>100<br>100<br>100                                                   | Net Value<br>0,00<br>0,00<br>0,00                                                                           |
| ice Name:<br>icing Date: *<br>ice Recipient:<br>tems<br>Iter<br>Line Number<br>• <u>1</u><br>• <u>2</u><br>• <u>3</u><br>• <u>4</u><br>• 5                                                                                      | 2<br>Include<br>V<br>V<br>V                | SA - European  SA - European  Type Invoice Invoice In | Space A 💌                               | opy Paste Duplicate Delete<br>Description<br>SubSub - MS1 (FFP + 10% Esc)<br>SubSub - NS2 (FFP + 10% Esc)<br>SubSub - Services<br>SubSub - Incentive Fee 10%<br>SubSub - MS1 (FFP)                                                                                                    | Z001<br>Z001<br>Z001<br>Z001<br>Z001<br>Z001<br>Z001                                                                                                    | Purchase Order<br>4000101807<br>4000101807<br>4000101807<br>4000101807<br>4000101807                                           | Item<br>000000023<br>000000024<br>000000025<br>000000027                                                                                                    | Part. Ba<br>Awaiting<br>Quantity<br>0<br>0<br>0<br>100<br>0<br>0                                                               | Unit<br>%<br>%<br>%<br>%                                                                  | Price / Unit<br>2.200,00<br>2.200,00<br>4.000,00<br>2.000,00                                              | Currency<br>EUR<br>EUR<br>EUR<br>EUR<br>EUR                                    | Price Unit<br>100<br>100<br>100<br>100                                            | Net Value<br>0,00<br>0,00<br>0,00<br>400,00<br>0,00                                                         |
| ice Name:<br>icing Date: *<br>ice Recipient:<br>tems<br>Iter<br>Line Number<br>• 1<br>• 2<br>• 3<br>• 4<br>• 5<br>• 6                                                                                                    | 2<br>Include<br>V<br>V<br>V                | Details     Type     Invoice     Invoice     Invoice     Invoice                                                                                                    | Space A V                               | opy Paste Duplicate Delete<br>Description<br>SubSub - MS1 (FFP + 10% Esc)<br>SubSub - MS2 (FFP + 10% Esc)<br>SubSub - Services<br>SubSub - Incentive Fee 10%<br>SubSub - MS2 (FFP)<br>SubSub - MS2 (FFP)                                                                                                    | Include All         Exclude All           Product Category         2001           Z001         2001           Z001         2001                                                                                                    | Purchase Order<br>4000101807<br>4000101807<br>4000101807<br>4000101807<br>4000101807                                           | Item<br>000000023<br>000000024<br>000000026<br>0000000029<br>0000000029                                                                                                    | Part. Ba<br>Awaitin<br>Quantity<br>0<br>0<br>0<br>100<br>0<br>0<br>0<br>0<br>0                                                 | unit<br>%<br>%<br>%<br>%<br>%                                                             | Price / Unit<br>2.200,00<br>2.200,00<br>4.000,00<br>4.000,00<br>2.000,00<br>2.000,00                      | Currency<br>EUR<br>EUR<br>EUR<br>EUR<br>EUR<br>EUR                             | Price Unit<br>100<br>100<br>100<br>100<br>100<br>100                              | Net Value<br>0,00<br>0,00<br>0,00<br>400,00<br>0,00<br>0,00                                                 |
| ice Name:<br>icing Date: *<br>ice Recipient:<br>tems<br>ther<br>1<br>2<br>2<br>3<br>4<br>4<br>5<br>5<br>6<br>6<br>5<br>2                                                                                                    | 2<br>Include<br>V<br>V<br>V<br>V           | Details     Type     Invoice     Invoice     Invoice     Invoice     Invoice     Invoice     Invoice     Invoice                                                                                                    | Space A V                               | opy Paste Duplicate Delete<br>Description<br>SubSub - MS1 (FFP + 10% Esc)<br>SubSub - MS2 (FFP + 10% Esc)<br>SubSub - Services<br>SubSub - Services<br>SubSub - Incentive Fee 10%<br>SubSub - MS1 (FFP)<br>SubSub - MS1 (FFP)                                                                                                    | Include All         Exclude All           Product Category         2001           Z001         2001           Z001         2001           Z001         2001           Z001         2001                                                                                                    | Purchase Order<br>4000101807<br>4000101807<br>4000101807<br>4000101807<br>4000101807<br>4000101807                             | Item<br>000000023<br>000000024<br>000000026<br>000000027<br>0000000029<br>0000000030                                                                                                    | Part. Ba<br>Awaitin<br>Quantity<br>0<br>0<br>0<br>0<br>0<br>0<br>0<br>0<br>0<br>0<br>0<br>0<br>0<br>0<br>0<br>0<br>0<br>0<br>0 | Unit<br>9%<br>9%<br>9%<br>9%<br>9%<br>9%                                                  | Price / Unit<br>2.200,00<br>2.200,00<br>4.000,00<br>2.000,00<br>2.000,00<br>2.000,00                      | Currency<br>EUR<br>EUR<br>EUR<br>EUR<br>EUR<br>EUR<br>EUR<br>EUR<br>EUR<br>EUR | Price Unit<br>100<br>100<br>100<br>100<br>100<br>100                              | Net Value<br>0,00<br>0,00<br>0,00<br>400,00<br>0,00<br>0,00<br>0,000                                        |
| ice Name:<br>icing Date: *<br>icine Recipient:<br>tems<br>time Number<br>• 1<br>• 2<br>• 3<br>• 4<br>• 5<br>• 6<br>• 7<br>• 8                                                                                                   | 2<br>Include<br>V<br>V<br>V<br>V<br>V<br>V | Details     Type     Invoice     Invoice     Invo     | Space A V                               | opy Paste Duplicate Delete<br>Description<br>SubSub - MS1 (FFP + 10% Esc)<br>SubSub - MS2 (FFP + 10% Esc)<br>SubSub - Services<br>SubSub - Incentive Fee 10%<br>SubSub - MS1 (FFP)<br>SubSub - MS1 (FFP)<br>SubSub - MS1 (FFP)<br>SubSub - MS2 (FFP)                                                                                                    | Include AII         Exclude AII           Product Category         2001           Z001         2001           Z001         2001           Z001         2001           Z001         2001           Z001         2001           Z001         2001                                                         | Purchase Order<br>4000101807<br>4000101807<br>4000101807<br>4000101807<br>4000101807<br>4000101807<br>4000101807<br>4000101807 | Item           000000023           000000024           000000026           000000027           000000023           000000023           000000023           000000032           00000032           00000033 | Part. Ba<br>Awaitin<br>Quantity<br>0<br>0<br>0<br>0<br>0<br>0<br>0<br>0<br>0<br>0<br>0<br>0<br>0<br>0<br>0<br>0<br>0<br>0<br>0 | Unit<br>9%<br>9%<br>9%<br>9%<br>9%<br>9%                                                  | Price / Unit<br>2.200,00<br>4.000,00<br>4.000,00<br>2.000,00<br>2.000,00<br>2.000,00<br>2.000,00          | Currency<br>EUR<br>EUR<br>EUR<br>EUR<br>EUR<br>EUR<br>EUR<br>EUR<br>EUR        | Price Unit<br>100<br>100<br>100<br>100<br>100<br>100<br>100<br>100                | Net Value<br>0,00<br>0,00<br>0,00<br>0,00<br>0,00<br>0,00<br>0,00<br>0,                                     |
| ice Name:<br>icing Date: *<br>ice Recipient:<br>tems<br>ter<br>Line Number<br>•<br>2<br>•<br>3<br>•<br>4<br>•<br>5<br>•<br>6<br>•<br>5<br>•<br>6<br>•<br>7<br>8<br>•                                                            | Include<br>V<br>V<br>V<br>V<br>V<br>V<br>V | Details     Type     Invoice     Invoice     Invo     | Space A V                               | Opy         Paste         Duplicate         Delete           Description         SubSub - MS1 (FFP + 10% Esc)         SubSub - MS2 (FFP + 10% Esc)         SubSub - Services           SubSub - Services         SubSub - Services         SubSub - Incentive Fee 10%         SubSub - MS1 (FFP)           SubSub - MS2 (FFP)         SubSub - MS2 (FFP)         SubSub - MS2 (FFP)         SubSub - MS2 (FFP) | Include All     Exclude All       Product Category       Z001       Z001       Z001       Z001       Z001       Z001       Z001       Z001                                                                                                    | Purchase Order<br>4000101807<br>4000101807<br>4000101807<br>4000101807<br>4000101807<br>4000101807<br>4000101807<br>4000101807 | Item<br>000000024<br>000000024<br>000000026<br>000000025<br>000000029<br>0000000030<br>000000032<br>000000033                                                                                              | Part. Ba<br>Awaitin<br>Quantity<br>0<br>0<br>0<br>0<br>0<br>0<br>0<br>0<br>0<br>0<br>0<br>0<br>0<br>0<br>0<br>0<br>0<br>0<br>0 | nk:<br>g approva<br>g approva<br>%<br>%<br>%<br>%<br>%<br>%<br>%<br>%<br>%<br>%<br>%<br>% | Price / Unit<br>2.200,00<br>2.200,00<br>4.000,00<br>2.000,00<br>2.000,00<br>2.000,00<br>0.000<br>0,00     | Currency<br>EUR<br>EUR<br>EUR<br>EUR<br>EUR<br>EUR<br>EUR<br>EUR<br>EUR<br>EUR | Price Unit<br>100<br>100<br>100<br>100<br>100<br>100<br>100<br>100<br>0<br>0<br>0 | Net Value<br>0,00<br>0,000<br>400,00<br>0,00<br>0,00<br>0,00<br>0,00                                        |
| ice Name:<br>icing Date: *<br>ice Recipient:<br>terms<br>tter<br>1.<br>2.<br>3.<br>4.<br>5.<br>6.<br>7.<br>8.<br>8.                                                                                                    | Include<br>V<br>V<br>V<br>V<br>C<br>I<br>C | Details     Type     Invoice     Invoice     Invo     | Space A V                               | opy Paste Duplicate Delete<br>Description<br>SubSub - MS1 (FFP + 10% Esc)<br>SubSub - Services<br>SubSub - Services<br>SubSub - Incentive Fee 10%<br>SubSub - MS1 (FFP)<br>SubSub - MS2 (FFP)<br>SubSub - MS2 (FFP)                                                                                                    | Include All         Exclude All           Product Category         2001           Z001         2001           Z001         2001           Z001         2001           Z001         2001           Z001         2001           Z001         2001                                                         | Purchase Order<br>4000101807<br>4000101807<br>4000101807<br>4000101807<br>4000101807<br>4000101807<br>4000101807<br>4000101807 | Item<br>000000023<br>000000024<br>000000026<br>000000025<br>000000029<br>000000030<br>000000033                                                                                                    | Part. Ba<br>Awaitin<br>Quantity<br>0<br>0<br>0<br>0<br>0<br>0<br>0<br>0<br>0<br>0<br>0<br>0<br>0<br>0<br>0<br>0<br>0<br>0<br>0 | nk:<br>g approva<br>g approva<br>%<br>%<br>%<br>%<br>%<br>%<br>%<br>%<br>%<br>%<br>%<br>% | Price / Unit<br>2.200,00<br>2.200,00<br>4.000,00<br>2.000,00<br>2.000,00<br>2.000,00<br>2.000,00<br>0,000 | Currency<br>EUR<br>EUR<br>EUR<br>EUR<br>EUR<br>EUR<br>EUR<br>EUR<br>EUR<br>EUR | Price Unit<br>100<br>100<br>100<br>100<br>100<br>100<br>100<br>100<br>0<br>0<br>0 | Net Value<br>0,00<br>0,000<br>400,00<br>0,00<br>0,00<br>0,00<br>0,00                                        |
| ice Name:<br>icing Date: *<br>ice Recipient:<br>tems<br>ters<br>1 ine Number<br>• 1<br>• 2<br>• 3<br>• 4<br>• 5<br>• 6<br>• 7<br>• 6<br>• 7<br>• 6<br>• 7<br>• 1<br>• 1<br>• 1<br>• 1<br>• 1<br>• 1<br>• 1<br>• 1<br>• 1<br>• 1 | 2<br>Include<br>V<br>V<br>V<br>V<br>V      | Details     Type     Invoice     Invoice     Invo     | Space A V Add Item  CProduct ID         | opy Paste Duplicate Delete<br>Description<br>SubSub - MS1 (FFP + 10% Esc)<br>SubSub - MS2 (FFP + 10% Esc)<br>SubSub - Services<br>SubSub - Incentive Fee 10%<br>SubSub - Incentive Fee 10%<br>SubSub - MS1 (FFP)<br>SubSub - MS2 (FFP)<br>SubSub - MS2 (FFP)                                                                                                    | Include All         Exclude All           Product Category         2001           Z001         2001           Z001         2001           Z001         2001           Z001         2001           Z001         2001           Z001         2001           Z001         2001           Z001         2001 | Purchase Order<br>4000101807<br>4000101807<br>4000101807<br>4000101807<br>4000101807<br>4000101807<br>4000101807<br>4000101807 | Item<br>000000023<br>000000024<br>000000026<br>000000027<br>000000029<br>000000023<br>000000033                                                                                                    | Part. Ba<br>Awaitin<br>Quantity<br>0<br>0<br>0<br>0<br>0<br>0<br>0<br>0<br>0<br>0<br>0<br>0<br>0<br>0<br>0<br>0<br>0<br>0<br>0 | Unit 9% 9% 9% 9% 9% 9% 9% 9% 9% 9% 9% 9% 9%                                               | Price / Unit<br>2.200,00<br>2.200,00<br>4.000,00<br>2.000,00<br>2.000,00<br>2.000,00<br>2.000,00<br>0,00  | Currency<br>EUR<br>EUR<br>EUR<br>EUR<br>EUR<br>EUR<br>EUR<br>EUR<br>EUR<br>EUR | Price Unit<br>100<br>100<br>100<br>100<br>100<br>100<br>100<br>10                 | Net Value<br>0,00<br>0,000<br>0,000<br>0,000<br>0,000<br>0,000<br>0,000<br>0,000<br>0,000<br>0,000<br>0,000 |

FINREF | Page 3

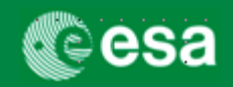

## 4. FOR INVOICE (part 1): Complete mandatory fields marked with an asterisk / highlighted in red

| Create Invoice             |                    |                         |             |                   |                 |                 |            |                |              |           |                     |
|----------------------------|--------------------|-------------------------|-------------|-------------------|-----------------|-----------------|------------|----------------|--------------|-----------|---------------------|
| Invoice Number 7000029160  | Reference Re       | ference Obj. 4000101807 | Status In P | Process Total V   | alue 0,00 EUR   | Supplier ASTRIU | JM GMBH- E | BUSINESS DIV   | <u>ISION</u> | Invoicing | g Party <u>ASTR</u> |
| Close Refresh Check F      | Post Save          |                         |             |                   |                 |                 |            |                |              |           |                     |
| Overview Notes and Att     | achments Govern    | ment Procurement        |             |                   |                 |                 |            |                |              |           |                     |
| Purchase Order Number:     | Ad                 | d Find                  |             |                   |                 |                 | Total Va   | alue (Gross)/C | urrency: *   | •         | 0,00                |
| Invoicing Party: * 10000   | 04288 ASTRIUM GME  | H- BUSINESS DIVISION    | = Payee     | of the invoice    |                 |                 | Balance    |                |              |           | 0,00                |
| Supplier: * 10000          | 04288 ASTRIUM GME  | H- BUSINESS DIVISION    | = Prime v   | vendor            |                 |                 | Total Ta   | ax:            |              |           | 0,00                |
| External Invoice Number: * |                    |                         | = Payee     | Invoice numb      | er              |                 | Incident   | tal Costs:     |              |           | 0,00                |
| Title: *                   |                    |                         |             |                   |                 |                 | Paymer     | nt Terms:      |              | 30 days f | or external ver     |
|                            |                    |                         |             | e text            |                 |                 | Part. Ba   | ank:           |              |           | 1                   |
| Invoice Name:              |                    |                         | = e.g. Oı   | riginator Invo    | ice nr, Confirm | nation nr       | Awaiting   | g approval Sub | o-status:    |           |                     |
| Invoicing Date: *          | <b>1</b> 7         |                         |             |                   |                 |                 |            |                |              |           |                     |
| Invoice Recipient: ESA -   | European Space A   | •                       |             |                   |                 |                 |            |                |              |           |                     |
| ▼ Items                    |                    |                         |             |                   |                 |                 |            |                |              |           |                     |
| Filter All Items ( 8 )     | Details Add Item 4 | Copy Paste Duplicate De | lete Includ | e All Exclude All |                 |                 |            |                |              |           |                     |
| Line Number Include Ty     | pe Product ID      | Description             | Pr          | oduct Category    | Purchase Order  | Item            | Quantity   | Unit Price     | e / Unit C   | Currency  | Price Unit          |
| • <u>1</u> 🔽 In            | voice              | SubSub - MS1 (FFP + 10% | Esc) Z0     | 001               | 4000101807      | 000000023       | 0          | % 2.           | 200,00 E     | UR        | 100                 |

#### Attention:

The fields "Supplier" (=Prime Contractor) AND "Invoicing Party" (Payee of the invoice) are always automatically defaulted to the Prime. This is correct when the invoice is payable to the Prime. For invoices against a Milestone of a sub-contractor to be paid directly by ESA to this sub-contractor, this default setting is by default wrong and has to be changed to the correct payee of the invoice (click 'CHECK' button to see the correct Invoicing Party # in the error message).

Title Field usage: It is recommended to also copy the Description of the milestone (line number) into the invoice title field.

**Invoice Name:** Although not mandatory, it is strongly recommended to enter an identifier for this invoice (e.g. Payee invoice nr or Confirmation nr)

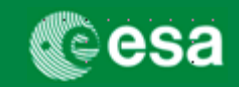

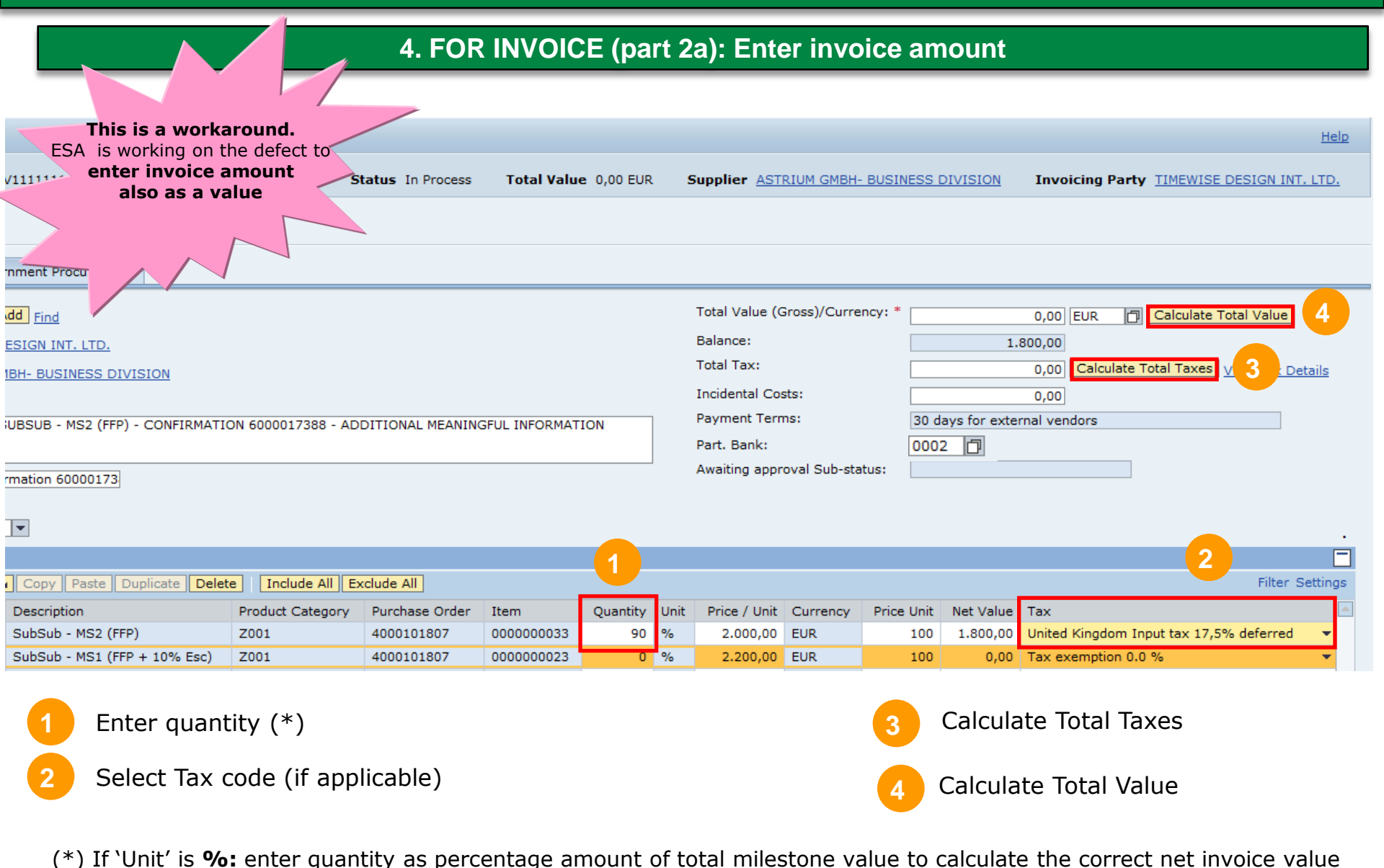

If 'Unit' is **EA**: directly enter the net invoice value into the 'Quantity' field (see also page 9)

FINREF | Page 5

European Space Agency

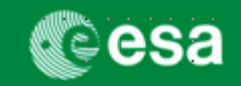

## 4. FOR INVOICE (part 2b): Enter invoice amount (% of milestone)

In case you need to invoice a partial amount which is not precisely attainable by entering a % quantity

amount (max. 3 digits!), please see the following example:

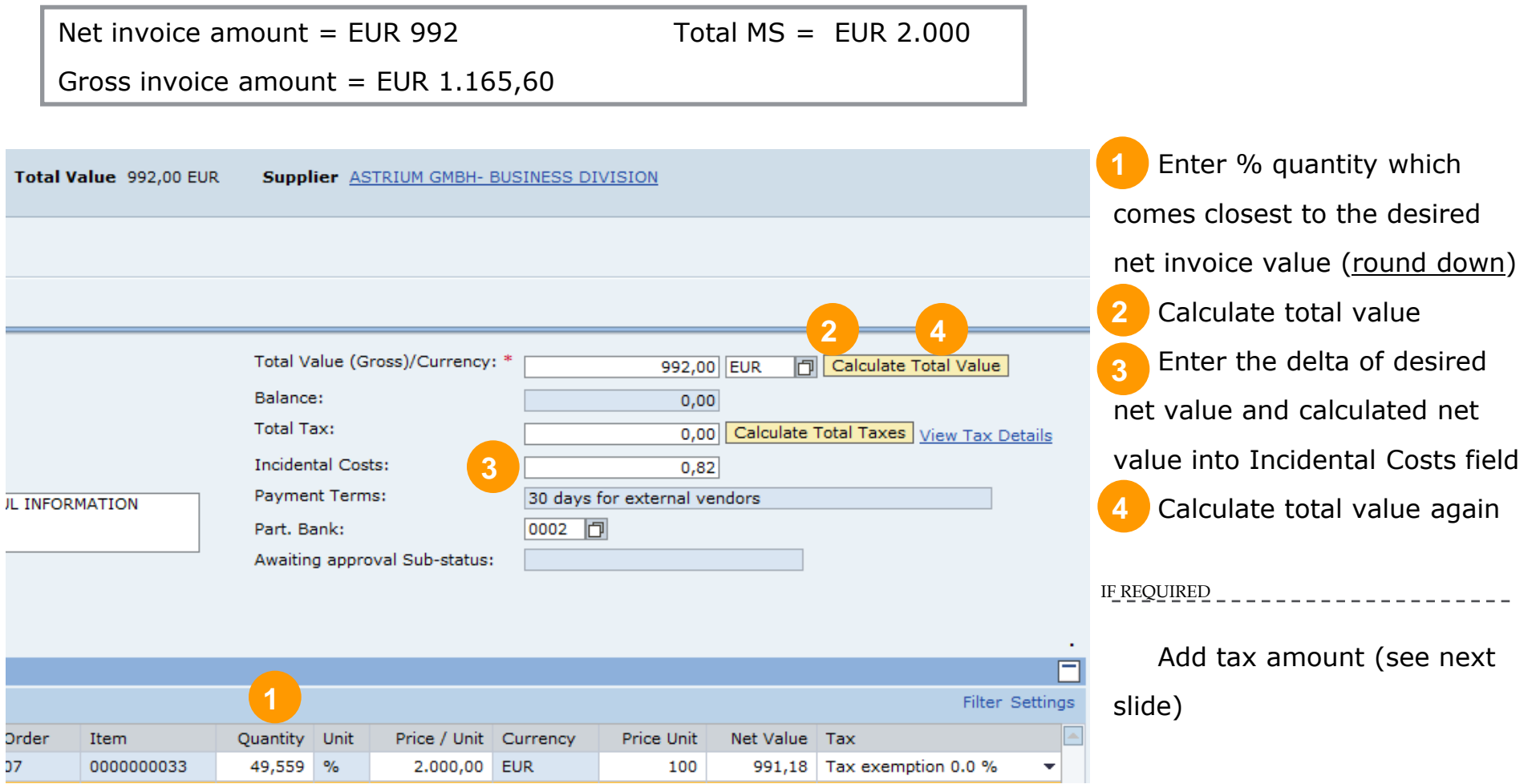

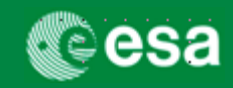

## 4. FOR INVOICE (part 2c): Enter invoice amount (% of milestone)

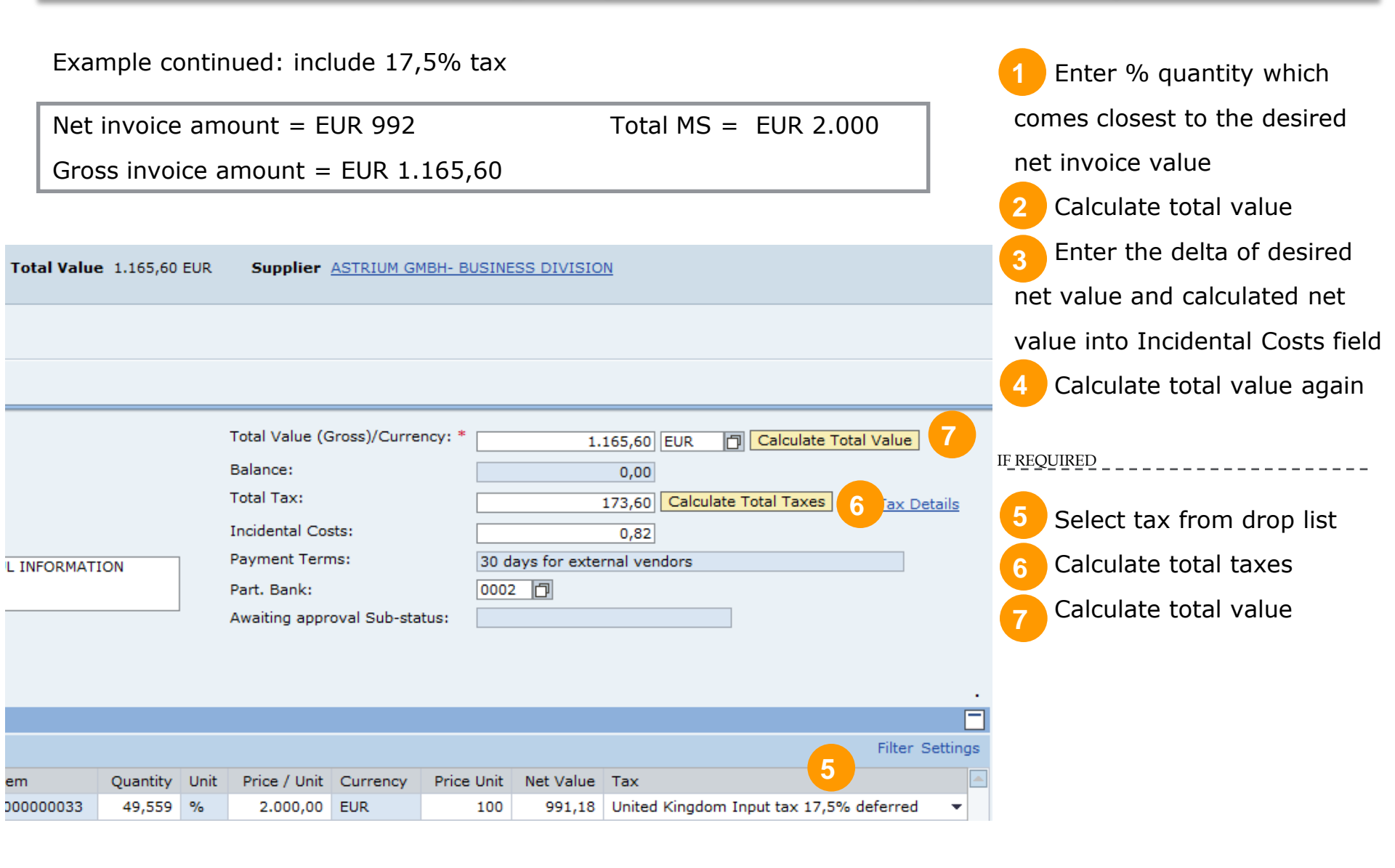

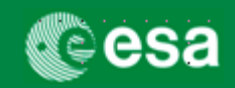

## 4. FOR MAC: Complete mandatory fields marked with an asterisk

| Create Confirmation   History Ba                                                                                                    | ack Forward [   |
|----------------------------------------------------------------------------------------------------|-----------------|
| Create Confirmation MAC/Confirmation number Reference contract/PO                                                                                                    | Help            |
| Confirmation Number: 6000000150 Purchase Order Number: 4000100152 Status: In Process Confirmed Value: 0,00 EUR 🚞 Total confirmed value                                   |                 |
| Close   Print Preview   Check Confirm Save Revert System Info Create Memory Snapshot   Standard esa-p buttons                                                            | Related Links _ |
| Overview Header Item Notes & Attachment Approval Tracking Tabs with subjects related to MAC/Confirmation                                                                 |                 |
| Title: *       Long description of MAC/Confirmation         Confirmation Name:       Short description of MAC/Confirmation         Delivery Date: *       04.02.2010 Im  |                 |
| ▼Item Overview                                                                                                    |                 |
| Details Add Item Copy Paste Duplicate Delete Copy All Outstanding Quantities                                                                                             | filter Settings |
| Line Number Item Type Product ID Description Product Category Outstanding Quantity Confirm Quantity Unit Price Currency Per Delivery Date Assign Type Assign Number Last | t Delivery      |
| • <u>1</u> Material milesonte2 Z006 4 0 % 20,00 EUR 1 27.08.2009 WBS element E/0005-01-A-00-00-00                                                                        |                 |
| 1 line is related to 1 milestone                                                                                                    |                 |
|                                                                                                    |                 |
|                                                                                                    |                 |
|                                                                                                    |                 |
| Close Print Preview Check Confirm Save Revert System Info Create Memory Snapshot                                                                                         | Related Links   |

#### Tip 'Reference Document':

Into the non-mandatory 'Reference Document' field you can enter additional information which will be displayed to the approver in the inbox (examples: Invoice #; Contract# + contract line item#; Supplier; Project; etc.)

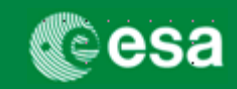

# 4. Invoicing/ Confirming of milestone with Unit of Measure "EA"

| Confirmation Number:                                                                                                    | 6000031924 Purchase                                                                                                    | e Order Number: 40001                                                                                                    | 02238 Status: In Process                 | Confirmed Value: 5.000,00 EUR | Ì                                                                                                    | 1               | Enter total value of invo    | bice, |
|----------------------------------------------------------------------------------------------------|----------------------------------------------------------------------------------------------------|----------------------------------------------------------------------------------------------------|------------------------------------------|-------------------------------|----------------------------------------------------------------------------------------------------|-----------------|------------------------------|-------|
| Close Check Conf                                                                                                    | firm Save Revert                                                                                                    |                                                                                                    |                                          |                               |                                                                                                    |                 | confirmation into the qu     | anti  |
| <b>Overview</b> Note                                                                                                    | es & Attachment Gover                                                                                                    | mment Procurement                                                                                                    |                                          |                               |                                                                                                    |                 | neia.                        |       |
| ▼ Basic Data                                                                                                    |                                                                                                    |                                                                                                    | •                                        |                               |                                                                                                    |                 |                              |       |
| dentification<br>Confirmation Name:                                                                                                    |                                                                                                    |                                                                                                    | Service and Delivery<br>Delivery Date: * | 17.11.2010                    |                                                                                                    |                 | Confirmed Value: 5.000,00 EU | R     |
| eference Document:                                                                                                    |                                                                                                    |                                                                                                    | Bill of Lading:                          |                               |                                                                                                    |                 |                              |       |
| ocurement Card Number                                                                                                    | er:                                                                                                    |                                                                                                    | Status and Statistics                    |                               |                                                                                                    |                 |                              |       |
| ites                                                                                                    |                                                                                                    |                                                                                                    | Created On:                              | 17.11.2010 10:57:             |                                                                                                    |                 |                              |       |
| sting Date:                                                                                                    | 17.11.2010                                                                                                    |                                                                                                    | Changed On:                              | 17.11.2010 10:57:             |                                                                                                    |                 |                              |       |
|                                                                                                    |                                                                                                    |                                                                                                    | Changed By:                              | TEST_REL09                    |                                                                                                    |                 |                              |       |
|                                                                                                    |                                                                                                    |                                                                                                    | Awaiting approval Sub-sta                | atus:                         |                                                                                                    |                 |                              |       |
| Item Overview                                                                                                    |                                                                                                    |                                                                                                    |                                          |                               |                                                                                                    |                 | Confirm Quantity Unit        |       |
| Details Add Item ∡ C                                                                                                    | Copy Paste Duplicate                                                                                                    | Delete Copy All Outsta                                                                                                    | nding Quantities                         |                               |                                                                                                    |                 |                              |       |
| Line Number                                                                                                    | Item Type                                                                                                    | Description                                                                                                    | Outstanding Quantity                     | Confirm Quantity Unit         | Price Currency                                                                                                    | Per             | 5.000,00 EA                  |       |
| • 1                                                                                                    | Material                                                                                                    | Milestone 1                                                                                                    | 14.240,00                                | 5.000,00 EA                   | 1,00 EUR                                                                                                    | 1               |                              |       |
| aata Invoice                                                                                                    |                                                                                                    |                                                                                                    |                                          |                               |                                                                                                    |                 |                              |       |
| reate Invoice                                                                                                    | 9010 Reference                                                                                                    | Reference Obi 40001                                                                                                    | 17218 Status In Propers                  | Total Value 5 000 00 EUR      | incoling TIME/SYSTEM NEOSELAND B.V.                                                                                                    |                 | Total Value 5.000,00 EUR     |       |
| reate Invoice                                                                                                    | 9910 Reference                                                                                                    | Reference Obj. 400010                                                                                                    | 02238 Status In Process                  | Total Value 5.000,00 EUR      | upplier TIME/SYSTEM NEDERLAND B.V.                                                                                                    | Invoi           | Total Value 5.000,00 EUR     |       |
| eate Invoice<br>bice Number 7000049<br>se   Refresh   C                                                                                                    | 9910 Reference<br>Check Post Save                                                                                                    | Reference Obj. 40001                                                                                                    | 02238 Status In Process                  | Total Value 5.000,00 EUR      | iupplier TIME/SYSTEM NEDERLAND B.V.                                                                                                    | Invoi           | Total Value 5.000,00 EUR     |       |
| eate Invoice<br>oice Number 7000049<br>ose   Refresh   C<br>Overview Notes                                                                                                    | 9910 Reference<br>Check Post Save<br>s and Attachments Gov                                                                                                    | Reference Obj. 400010                                                                                                    | 02238 Status In Process                  | Total Value 5.000,00 EUR      | upplier TIME/SYSTEM NEDERLAND B.V.                                                                                                    | Invoi           | Total Value 5.000,00 EUR     |       |
| eate Invoice<br>ice Number 7000049<br>se Refresh C<br>Overview Notes<br>hase Order Number:                                                                                                    | 9910 Reference<br>Check Post Save<br>s and Attachments Gov                                                                                                    | Reference Obj. 400010<br>vernment Procurement                                                                                                    | 02238 Status In Process                  | Total Value 5.000,00 EUR      | iupplier <u>TIME/SYSTEM NEDERLAND B.V</u><br>Total Value (Gross)/Curre                                                                                         | Invoi-          | Total Value 5.000,00 EUR     |       |
| eate Invoice<br>oice Number 7000049<br>see   Refresh   C<br>Overview Notes<br>chase Order Number:<br>oicing Party: *                                                                                                    | 9910 Reference<br>Check Post Save<br>s and Attachments Gov                                                                                                    | Reference Obj. 400010<br>vernment Procurement                                                                                                    | 02238 Status In Process                  | Total Value 5.000,00 EUR      | Total Value (Gross)/Curre<br>Balance:                                                                                                    | Invoi-          | Total Value 5.000,00 EUR     |       |
| reate Invoice<br>oice Number 7000049<br>ose   Refresh   C<br>Overview Notes<br>chase Order Number:<br>oicing Party: *<br>splier: *                                                                                                    | 9910 Reference<br>Check Post Save<br>s and Attachments Gov<br>100000021 TIME/SYST<br>100000021 TIME/SYST                                                                                                    | Reference Obj. 400010<br>vernment Procurement                                                                                                    | 02238 Status In Process                  | Total Value 5.000,00 EUR      | Total Value (Gross)/Curre<br>Balance:<br>Total Tax:                                                                                                    | Invoi-          | Total Value 5.000,00 EUR     |       |
| eate Invoice<br>bice Number 7000049<br>bise   Refresh   C<br>Overview Notes<br>chase Order Number:<br>bicing Party: *<br>plier: *<br>trnal Invoice Number: *                                                                                                    | 9910 Reference<br>Check Post Save<br>s and Attachments Gov<br>1000000021 TIME/SYST<br>1000000021 TIME/SYST                                                                                                    | Reference Obj. 400010<br>vernment Procurement                                                                                                    | 02238 Status In Process                  | Total Value 5.000,00 EUR      | Total Value (Gross)/Curre<br>Balance:<br>Total Tax:<br>Incidental Costs:                                                                                       | Invoi-          | Total Value 5.000,00 EUR     |       |
| reate Invoice roice Number 700049 ose   Refresh   C Overview Notes chase Order Number: oicing Party: * oplier: * ernal Invoice Number: * e: *                                                                                                    | 9910 Reference<br>Check Post Save<br>s and Attachments Gov<br>1000000021 TIME/SYST<br>1000000021 TIME/SYST                                                                                                    | Reference Obj. 400010<br>vernment Procurement                                                                                                    | 02238 Status In Process                  | Total Value 5.000,00 EUR      | Total Value (Gross)/Curre<br>Balance:<br>Total Tax:<br>Incidental Costs:<br>Payment Terms:                                                                     | Invoi-          | Total Value 5.000,00 EUR     |       |
| eate Invoice<br>oice Number 700049<br>ose Refresh C<br>Overview Notes<br>chase Order Number:<br>oicing Party: *<br>plier: *<br>ernal Invoice Number: *<br>tr *                                                                                                    | 9910 Reference<br>Check Post Save<br>s and Attachments Gov<br>1000000021 TIME/SYST<br>1000000021 TIME/SYST                                                                                                    | Reference Obj. 400010<br>vernment Procurement                                                                                                    | 02238 Status In Process                  | Total Value 5.000,00 EUR S    | Total Value (Gross)/Curre<br>Balance:<br>Total Tax:<br>Incidental Costs:<br>Payment Terms:<br>Part. Bank:                                                      | Invoi-          | Total Value 5.000,00 EUR     |       |
| reate Invoice roice Number 700049 ose Refresh C Overview Notes chase Order Number: oicing Party: ernal Invoice Number: e: oice Name:                                                                                                    | 9910 Reference<br>Check Post Save<br>s and Attachments Gov<br>1000000021 TIME/SYST<br>1000000021 TIME/SYST                                                                                                    | Reference Obj. 400010<br>vernment Procurement<br>Add Find<br>TEM NEDERLAND B.V.                                                                   | 02238 Status In Process                  | Total Value 5.000,00 EUR S    | Total Value (Gross)/Curre<br>Balance:<br>Total Tax:<br>Incidental Costs:<br>Payment Terms:<br>Part. Bank:<br>VAT Exemption Number:                             | Invoi-          | Total Value 5.000,00 EUR     |       |
| eate Invoice<br>oice Number 700049<br>ose Refresh C<br>Overview Notes<br>chase Order Number:<br>oicing Party: *<br>plier: *<br>ernal Invoice Number: *<br>t: *<br>oice Name:<br>oicing Date: *                                                                                                    | 9910 Reference<br>Deck Post Save<br>s and Attachments Gov<br>100000021 TIME/SYS1<br>100000021 TIME/SYS1<br>100000021 TIME/SYS1                                                                                                    | Reference Obj. 400010<br>vernment Procurement<br>Add Find<br>TEM NEDERLAND B.V.                                                                   | 02238 Status In Process                  | Total Value 5.000,00 EUR S    | Total Value (Gross)/Curre<br>Balance:<br>Total Tax:<br>Incidental Costs:<br>Payment Terms:<br>Part. Bank:<br>VAT Exemption Number:<br>Awaiting approval Sub-st | Invoi-          | Total Value 5.000,00 EUR     |       |
| eate Invoice<br>oice Number 7000049<br>ose Refresh C<br>Overview Notes<br>chase Order Number:<br>oicing Party: *<br>oplier: *<br>ernal Invoice Number: *<br>er *<br>oice Name:<br>oice Name:<br>oice Recipient:                                                                                                    | 9910 Reference<br>Check Post Save<br>s and Attachments Gov<br>1000000021 TIME/SYST<br>1000000021 TIME/SYST<br>1000000021 TIME/SYST<br>1000000021 TIME/SYST<br>1000000021 TIME/SYST<br>1000000021 TIME/SYST<br>1000000021 TIME/SYST<br>1000000021 TIME/SYST<br>1000000021 TIME/SYST<br>1000000021 TIME/SYST | Reference Obj. 400010<br>vernment Procurement<br>Add Find<br>TEM NEDERLAND B.V.                                                                   | 02238 Status In Process                  | Total Value 5.000,00 EUR      | Total Value (Gross)/Curre<br>Balance:<br>Total Tax:<br>Incidental Costs:<br>Payment Terms:<br>Part. Bank:<br>VAT Exemption Number:<br>Awaiting approval Sub-st | Invoi-          | Total Value 5.000,00 EUR     |       |
| eate Invoice<br>olce Number 7000049<br>see   Refresh   C<br>Overview Notes<br>chase Order Number:<br>olcing Party: "<br>plier: "<br>arral Invoice Number: "<br>the second the second the second<br>social pate: "<br>olce Name:<br>olce Recipient:<br>terms                                                                                                    | 9910 Reference<br>Deck Post Save<br>s and Attachments Gov<br>100000021 TIME/SYS1<br>100000021 TIME/SYS1<br>CESA - European Space A                                                                                                    | Reference Obj. 400010<br>vernment Procurement<br>Add Find<br>TEM NEDERLAND B.V.<br>TEM NEDERLAND B.V.                                             | 02238 Status In Process                  | Total Value 5.000,00 EUR      | Total Value (Gross)/Curre<br>Balance:<br>Total Tax:<br>Incidental Costs:<br>Payment Terms:<br>Part. Bank:<br>VAT Exemption Number:<br>Awaiting approval Sub-st | Invoi<br>ncy: * | Total Value 5.000,00 EUR     |       |
| Coverview  Coverview | 9910 Reference<br>Check Post Save<br>s and Attachments Gov<br>100000021 TIME/SYS1<br>100000021 TIME/SYS1<br>ESA - European Space A<br>V Details Add Item                                                                                                    | Reference Obj. 400010<br>vernment Procurement<br>Add Find<br>TEM NEDERLAND B.V.<br>TEM NEDERLAND B.V.<br>TEM NEDERLAND B.V.<br>TEM NEDERLAND B.V. | 02238 Status In Process                  | Total Value 5.000,00 EUR      | Total Value (Gross)/Curre<br>Balance:<br>Total Tax:<br>Incidental Costs:<br>Payment Terms:<br>Part. Bank:<br>VAT Exemption Number:<br>Awaiting approval Sub-st | Invoi<br>ncy: * | Total Value 5.000,00 EUR     |       |

FINREF | Page 9

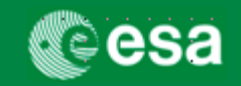

# 5. Check the Confirmation or Invoice for missing data or errors

| Check                                                             | 🔽 Inv                           | voice cor      | ntains r         | no err     | ors. Y        | /ou can          | now              | post            |                       |
|-------------------------------------------------------------------|---------------------------------|----------------|------------------|------------|---------------|------------------|------------------|-----------------|-----------------------|
| Edit Invoice                                                      |                                 |                |                  |            |               |                  |                  |                 |                       |
| Invoice Number 7000025130 External Invoice Number 6100525 P       | urchase Order Number 4200021    | 525 Status     | Saved <b>T</b> e | otal Value | 472.901,01    | EUR Supp         | ier <u>SELEX</u> |                 | Invoicin              |
| Invoice contains no errors. You can now post                      |                                 |                |                  |            |               |                  |                  |                 |                       |
| Close Read Only Refresh Check Post Save Delete Sys                | stem Info Create Memory Snapsho | t              |                  |            |               |                  |                  |                 |                       |
| Overview Header Item Notes and Attachments Appro                  | val Tracking Invoice list       |                |                  |            |               |                  |                  |                 |                       |
| Purchase Order Number: Add Find                                   |                                 |                |                  | Te         | otal Value (G | Fross)/Currency: | *                | 472.901,01      | EUR 🗇 Calculate       |
| Invoicing Party: * 1000001525 D ANTENNENTECHNIK                   |                                 |                |                  | B          | alance:       |                  |                  | 0,00            | ו                     |
| Supplier: * 1000001321 🗇 SELEX                                    |                                 |                |                  | Te         | otal Tax:     |                  |                  | 0,0             | Calculate Total Taxes |
| External Invoice Number: * 6100525                                |                                 |                |                  | In         | cidental Cost | ts:              |                  | 0,0             | ו                     |
| Title: * SPPA MAINT & OPS OF THE EO PDS                           |                                 |                |                  | P          | ayment Term   | າຣ:              | 30 days f        | or external ven | dors                  |
|                                                                   |                                 |                |                  | P          | art. Bank:    |                  |                  | D               |                       |
| Invoice Name: 4 4200021525                                        |                                 |                |                  | v          | AT Exemptio   | on Number:       |                  |                 |                       |
| Invoicing Date: * 19.02.2010                                      |                                 |                |                  |            |               |                  |                  |                 |                       |
| Invoice Recipient: ESA - European Space Agency                    |                                 |                |                  |            |               |                  |                  |                 |                       |
| ▼ ttems                                                           |                                 |                |                  |            |               |                  |                  |                 |                       |
| Filter Details Add Item / Copy Paste Du                           | olicate Delete Include All Ex   | clude All      |                  |            |               |                  |                  |                 |                       |
| Line Number Include Type Product ID Description                   | Product Category                | Purchase Order | ltem             | Quantity   | Unit Price    | e / Unit Currenc | y Price Unit     | Net Value       | Tax                   |
| Invoice MS3: payment at acceptance     MS3: payment at acceptance | e of the second Z002            | 4200021525     | 0000000016       | 100        | % 472.9       | 901,01 EUR       | 100              | 472.901,01      | Tax exemption 0.0 % 💌 |
|                                                                   |                                 |                |                  | 0,000      |               | 0,00 EUR         | 0                | 0,00            | -                     |
| Invoice V                                                         |                                 |                |                  | 0,000      |               | 0,00             | 0                | 0,00            | •                     |

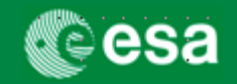

#### 6. Submit the Confirmation or Invoice for approval

#### 'Post' the Invoice

To submit an invoice for approval, click the POST button. After clicking 'Refresh' the status of the invoice will change from 'In Process' to 'Awaiting Approval'.

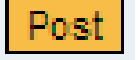

| oice                  |             |                               |                |                 |                     |                     |                 |            | 1       | History_ B           | ack Forward           |
|-----------------------|-------------|-------------------------------|----------------|-----------------|---------------------|---------------------|-----------------|------------|---------|----------------------|-----------------------|
|                       |             |                               |                |                 |                     |                     |                 |            |         |                      |                       |
| Create Inv            | voice       |                               |                |                 |                     |                     |                 |            |         |                      |                       |
| Invoice Number 70     | 00001034    | Referenc                      | e ESA284856    | 34 Refere       | nce Obj. 4000101767 | Status In Proc      | cess Total Valu | Je 160.500 | ,00 EUR | Supplier             | r <u>Vendor Holar</u> |
| Invoice contains no e | errors. You | can now post                  |                |                 |                     |                     |                 |            |         |                      |                       |
| Close Refresh         | ]   [he     | ck Post Sa                    | ave            |                 |                     |                     |                 |            |         |                      |                       |
| Overview              | Notes an    | d Attachments                 | Governm        | ent Procurement |                     |                     |                 |            |         |                      |                       |
| Purchase Order Numb   | ber:        |                               | Add            | Find            |                     |                     |                 |            | т       | lotal Value (Gro     | ss)/Currency: '       |
| Invoicing Party: *    | 100         | 000050 Ve                     | endor Holand S | AC              |                     |                     |                 |            | E       | Balance:             |                       |
| Supplier: *           | 100         | 000050 1/4                    | andor Holand S | A.C.            |                     |                     |                 |            | т       | fotal Tax:           |                       |
| External Invoice Numb |             | 20405024                      |                |                 |                     |                     |                 |            | l.      | ncidental Costs:     |                       |
| Title: *              | E34         | 120403034                     |                |                 |                     |                     |                 |            | F       | Payment Terms:       |                       |
| Title.                | PU          | TITLE - INVOICE               | M5 5002        |                 |                     |                     |                 |            | Pi      | ert. Benk:           | 0                     |
|                       |             |                               |                |                 |                     |                     |                 |            | V       | AT Exemption Number: |                       |
| Invoice Name:         | Nan         | ne of paper invi              | pice MS Sub2 1 | 00%             |                     |                     |                 |            |         |                      |                       |
| Invoicing Date: *     | 22.1        | 12.2009 🔯                     |                |                 |                     |                     |                 |            |         |                      |                       |
| Invoice Recipient:    | ESA         | A - European Sp               | ace Agency     | •               |                     |                     |                 |            |         |                      |                       |
| ▼ items               |             |                               |                |                 |                     |                     |                 |            |         |                      |                       |
| Filter                |             | ▼ Details                     | Add Item 🖌     | Copy Paste      | Duplicate Delete    | Include All Exclude | e All           |            |         |                      |                       |
| Line Number           | Include     | Туре                          | Product ID     | Description     | Product Category    | Purchase Order      | Item            | Quantity   | Unit    | Price / Unit         | Currency              |
| F                     |             |                               |                |                 |                     |                     |                 | 0,000      |         | 0,00                 |                       |
|                       | <b>v</b>    | Invoice                       |                | MS Sub2         | Z001                | 4000101767          | 000000010       | 100        | %       | 150.000,00           | EUR                   |
|                       |             | Invoice 💌                     |                |                 |                     |                     |                 | 0,000      |         | 0,00                 | EUR                   |
| •                     |             |                               |                |                 |                     |                     |                 |            |         | 0.00                 |                       |
| •                     |             | Invoice •                     |                |                 |                     |                     |                 | 0,000      |         | 0,00                 |                       |
| •                     |             | Invoice •                     |                |                 |                     |                     |                 | 0,000      |         | 0,00                 |                       |
| •                     |             | Invoice<br>Invoice<br>Invoice | •              |                 |                     |                     |                 | 0,000      |         | 0,00                 |                       |

#### **'Confirm' the MAC/Confirmation**

To submit a MAC/ Confirmation for approval, click the CONFIRM button. After clicking 'Refresh' the status of the confirmation will change from 'In Process' to 'Awaiting Approval'.

| ait Conf                                                 | firmat                              | ion                   |                                                 |                                             |                                                 |                        |           |                 |                 |            |                             |                            |   |
|----------------------------------------------------------|-------------------------------------|-----------------------|-------------------------------------------------|---------------------------------------------|-------------------------------------------------|------------------------|-----------|-----------------|-----------------|------------|-----------------------------|----------------------------|---|
| nfirmation Nun                                           | nber: 6000                          | 000571                | Purchase Ord                                    | er Number: 4000                             | 100691 Status: 5                                | aved Confir            | med \     | /alue: 4        | 0,00 EUR        |            |                             |                            |   |
| Read                                                     | Only Prin                           | Preview               |                                                 | firm Save Delet                             | Revert System I                                 | ofo Create Nemo        | ry Sna    | nshot           |                 |            |                             |                            |   |
|                                                          |                                     |                       |                                                 |                                             |                                                 |                        | iy one    | pener           |                 |            |                             |                            |   |
| Overview                                                 | Header                              | tem                   | Notes & Atta                                    | chment Appro                                | val Tracking                                    |                        |           |                 |                 |            |                             |                            |   |
|                                                          | QUAN                                | TITY UPDATE           | D                                               |                                             |                                                 |                        |           |                 |                 | 1          |                             |                            |   |
| Title: *                                                 |                                     |                       |                                                 |                                             |                                                 |                        |           |                 |                 |            |                             |                            |   |
| Confirmation Na                                          | me:                                 |                       |                                                 |                                             |                                                 |                        |           |                 |                 |            | Referer                     | ce Document:               |   |
| Delivery Date: *                                         | 13.10                               | 2009 😰                |                                                 |                                             |                                                 |                        |           |                 |                 |            |                             |                            |   |
| -                                                        |                                     |                       |                                                 |                                             |                                                 |                        |           |                 |                 |            |                             |                            |   |
| Item Overview                                            |                                     |                       |                                                 |                                             |                                                 |                        |           |                 |                 |            |                             |                            |   |
| Item Overview                                            | em 🛪 🛛 Copy                         | Paste D               | uplicate Delete                                 | Copy All Outst                              | anding Quantities                               |                        |           |                 |                 |            |                             |                            |   |
| Item Overview<br>Details Add Ite                         | item Type                           | Paste D<br>Product ID | uplicate Delete<br>Description                  | Product Category                            | anding Quantities<br>Outstanding Quantity       | Confirm Quantity       | Unit      | Price           | Currency        | Per        | Delivery Date               | Assign Type                | A |
| Item Overview Details Add Ite Line Number 1              | item Type<br>Material               | Paste D<br>Product ID | Uplicate Delete<br>Description<br>Work contract | Product Category<br>Z001                    | anding Quantities<br>Outstanding Quantity<br>30 | Confirm Quantity 20    | Unit<br>% | Price 200,00    | Currency<br>EUR | Per<br>100 | Delivery Date<br>13.10.2009 | Assign Type<br>WBS element | A |
| Item Overview Details Add Ite Line Number 1              | em ∡ Copy<br>Item Type<br>Material  | Paste D<br>Product ID | uplicate Delete<br>Description<br>Work contract | Copy All Outst<br>Product Category<br>Z001  | anding Quantities<br>Outstanding Quantity<br>30 | Confirm Quantity<br>20 | Unit<br>% | Price<br>200,00 | Currency<br>EUR | Per<br>100 | Delivery Date<br>13.10.2009 | Assign Type<br>WBS element | E |
| Item Overview Details Add Ite Line Number 1              | m x Copy<br>Item Type<br>Material   | Paste D<br>Product ID | uplicate Delete<br>Description<br>Work contract | Copy All Outst<br>Product Category<br>2001  | anding Quantities<br>Outstanding Quantity<br>30 | Confirm Quantity<br>20 | Unit<br>% | Price<br>200,00 | Currency<br>EUR | Per<br>100 | Delivery Date<br>13.10.2009 | Assign Type<br>WBS element | A |
| Item Overview<br>Details   Add Ite<br>Line Number<br>• 1 | em 🖌 Copy<br>Item Type<br>Material  | Paste D<br>Product ID | Uplicate Delete<br>Description<br>Work contract | Copy All Outst.<br>Product Category<br>Z001 | anding Quantities<br>Outstanding Quantity<br>30 | Confirm Quantity<br>20 | Unit<br>% | Price<br>200,00 | Currency<br>EUR | Per<br>100 | Delivery Date<br>13.10.2009 | Assign Type<br>WBS element | Æ |
| Item Overview<br>Details   Add Ite<br>Line Number<br>• 1 | item Type<br>Material               | Paste D<br>Product ID | uplicate Delete<br>Description<br>Work contract | Copy All Outst<br>Product Category<br>Z001  | anding Quantities<br>Outstanding Quantity<br>30 | Confirm Quantity<br>20 | Unit<br>% | Price<br>200,00 | Currency<br>EUR | Per<br>100 | Delivery Date<br>13.10.2009 | Assign Type<br>WBS element | A |
| Item Overview<br>Details Add Ite<br>Line Number<br>• 1   | tem X Copy<br>Item Type<br>Material | Paste D<br>Product ID | uplicate Delete<br>Description<br>Work contract | Copy All Outst<br>Product Category<br>Z001  | anding Quantities<br>Outstanding Quantity<br>30 | Confirm Quantity<br>20 | Unit<br>% | Price<br>200,00 | Currency<br>EUR | Per<br>100 | Delivery Date<br>13.10.2009 | Assign Type<br>WBS element | E |
| Item Overview<br>Details Add Ite<br>Line Number<br>• 1   | item Type<br>Material               | Paste D<br>Product D  | uplicate Delete<br>Description<br>Work contract | Copy All Outst:<br>Product Category<br>Z001 | anding Quantities<br>Outstanding Quantity<br>30 | Confirm Quantity<br>20 | Unit<br>% | Price<br>200,00 | Currency<br>EUR | Per<br>100 | Delivery Date<br>13.10.2009 | Assign Type<br>WBS element | E |

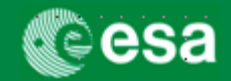

## Why my invoice is with status " To be Corrected manually"

The invoices become with status "To be corrected manually" when the button "Post" is pressed and the invoice contains still errors. The invoice is not sent for approval and following warning message is displayed on the invoice:

Invoice 700000584 created but not forwarded to Accounting

The reasons why invoices in ESA-p are with status "To be corrected manually" are following:

- 1. Mandatory Data (highlighted in page 6) not entered as requested
- 2. Invalid items are selected via the Include check box (e.g. items not to be invoiced)
- 3. In the Header of the invoice Requester and Good Recipient fields are invalid
- 4. Accounting Information is duplicated
- 5. Incorrect data entry Procedure
- 6. Incorrect tax information entered for Incidental Costs

For a detailed description of the above 6 points and the solution to overcome this blocking point for invoicing please refer to the **Job Aid: Invoices to be corrected** 

published on the Industry Portal: http://esa.int/SPECIALS/Industry/SEMYF4DKP6G\_0.html

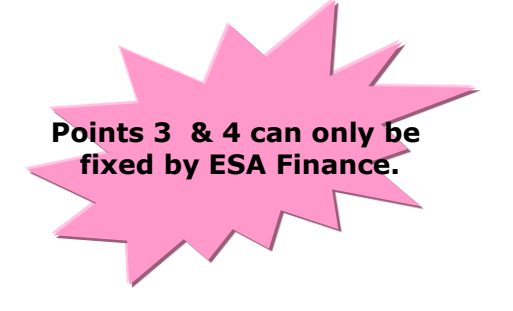